## **Removing Laptop from MVCTC Domain**

## (The following steps can be done while parked in the MAC or main entrance parking lot if desired. Even during o off hours.)

- 1. While on campus: Restart your laptop.
  - a. Login with your student account.
  - b. Let laptop sit at desktop for two minutes.
  - c. Restart your laptop again.
- 2. Select Other User in lower left corner.
- 3. Login to laptop with local administrator account.
  - a. Username: .\administrator
  - b. Password: mvctc2024

NOTE: If you are unable to login to your laptop with the above credentials, <mark>please contact the </mark> Helpdesk or bring your laptop to the SN@P counter.

- 4. Open file explorer (The yellow folder at the bottom of the toolbar)
- 5. Right-Click This PC
- 6. Click Properties
- 7. Click Rename PC
- 8. Click the Change button
- 9. Click the Workgroup button and enter **W** into the Workgroup Field
- 10. Click **OK**
- 11. Click OK again
- 12. If you are asked for a username and password enter your student login credentials.
- 13. You should get a pop-up window saying welcome to the W workgroup.
- 14. Click OK
- 15. Click OK again
- 16. Click Close
- 17. Click Restart Now